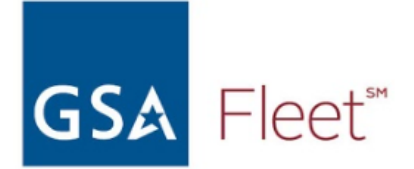

## How to find Medium & Heavy Trucks on GSA Auto Auctions

Step 1: Go to https://autoauctions.gsa.gov/

Step 2: Use the Vehicle Search Tool on the left side of the page

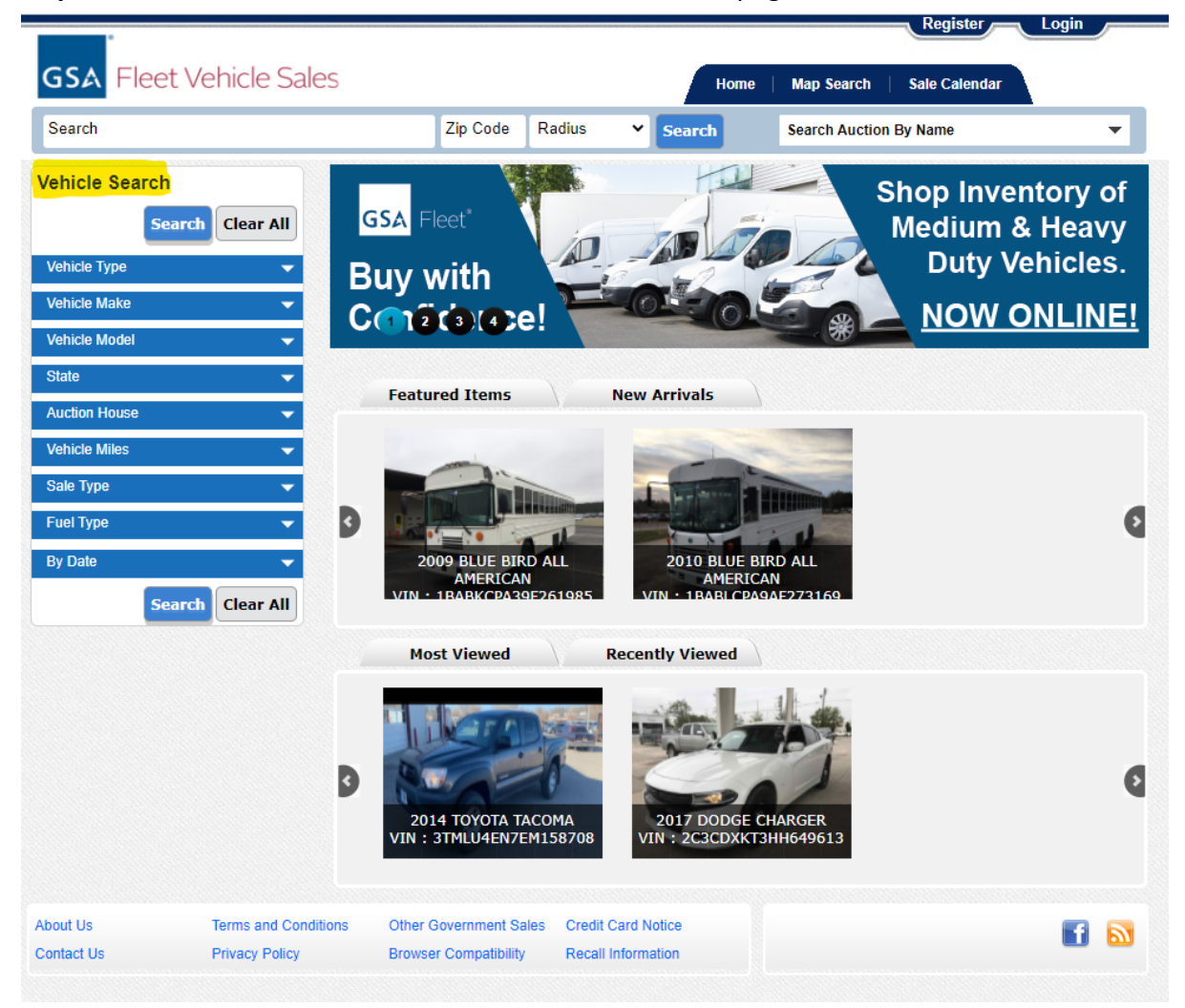

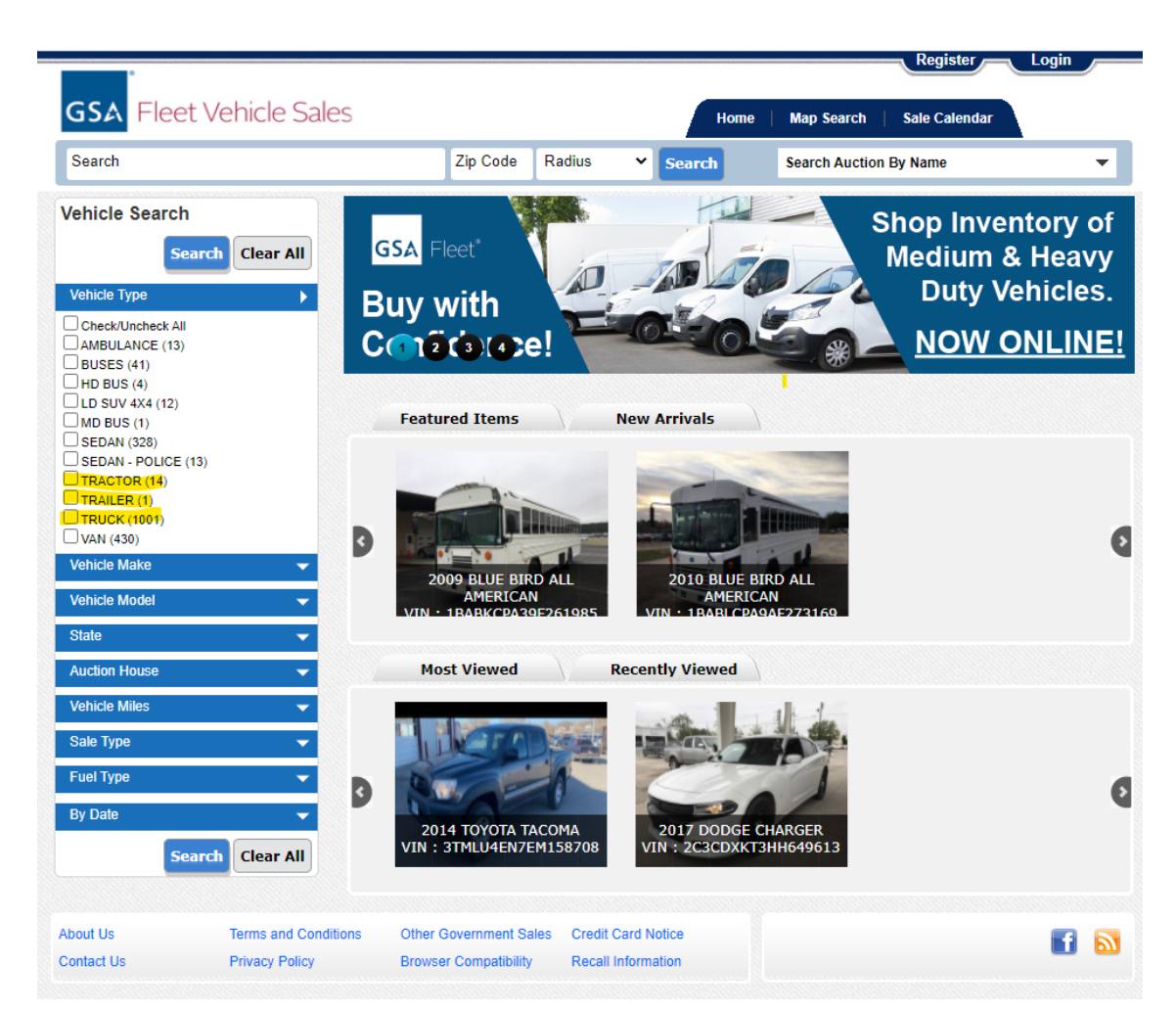

Step 3: In the Vehicle Type tab, select Trucks, Tractors, and Trailers

Step 4: In the Vehicle Make tab, select your desired Make such as, Chevrolet, Ford, Freightliner, International, Mack, Peterbilt, Sterling

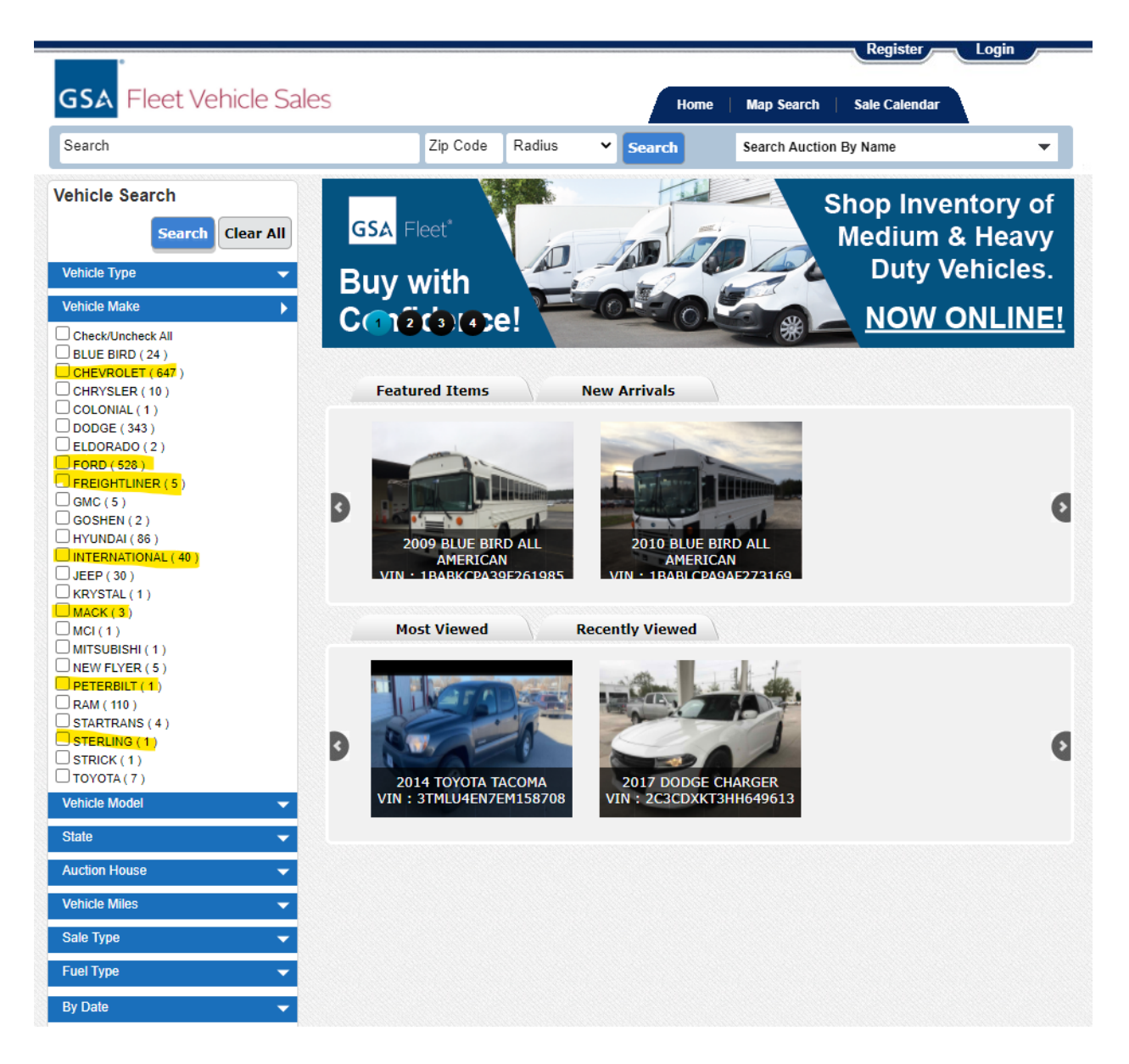

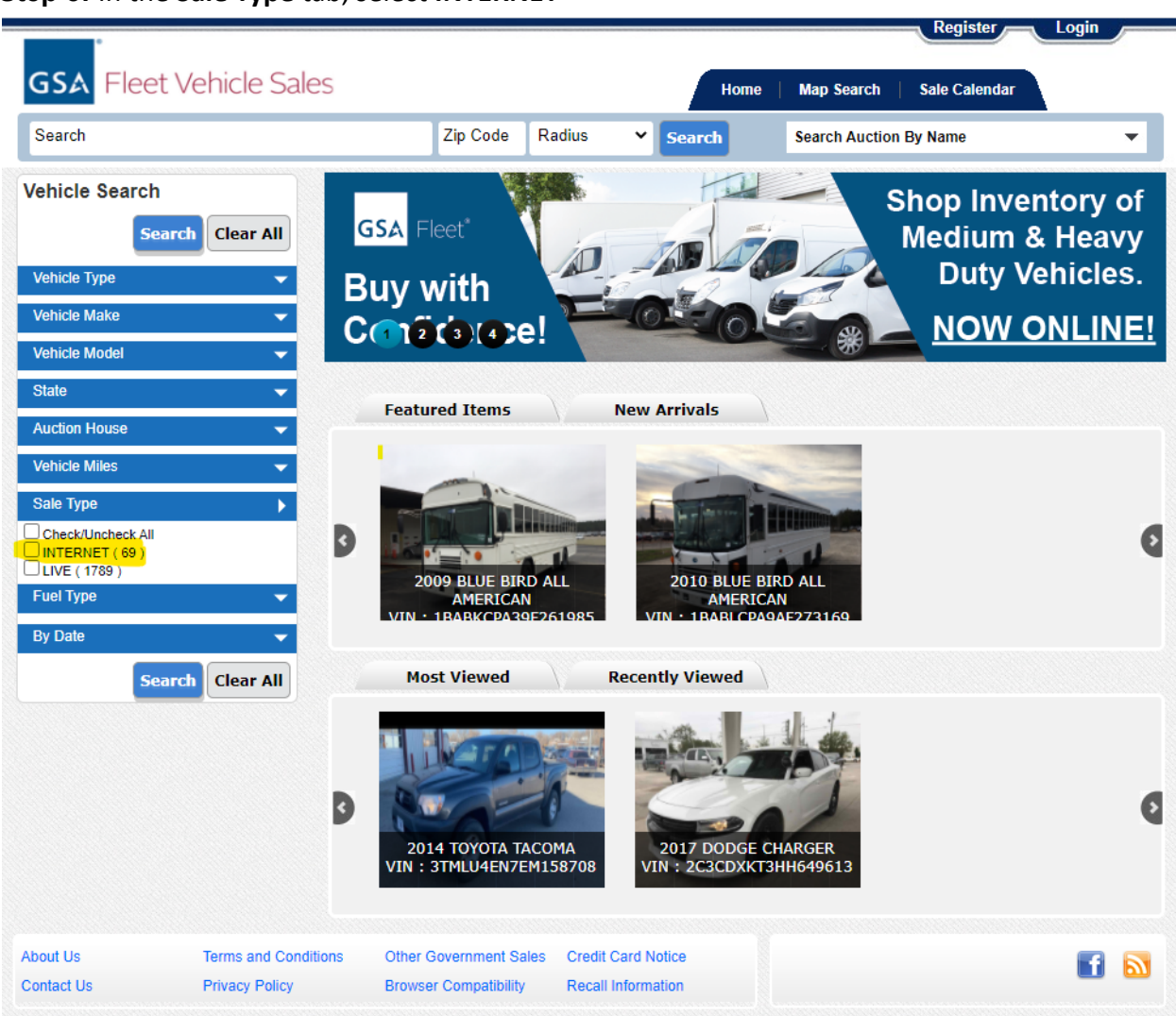

Step 5: In the Sale Type tab, select INTERNET

Step 6: Look for vehicles that have a red "Bid Now" button for Internet sales that are LIVE.\*Tip: Sort by "Sale Date - Oldest First" to see which auctions are ending soonest.

| GSA Fleet Vehicle Sale | 25                                                          | Home                                                                                                    | Map Search                                                                | Register Login Sale Calendar                                                                            |  |
|------------------------|-------------------------------------------------------------|----------------------------------------------------------------------------------------------------|---------------------------------------------------------------------------|----------------------------------------------------------------------------------------------------|--|
| Search                 | Zip Code Rad                                                | Zip Code Radius 🗸 Search                                                                                                    |                                                                           | Search Auction By Name 🔻                                                                                |  |
|                        | Location<br>Cylinders                                       | : METRO PHOENIX AUTO<br>AUCTION - Phoenix AZ<br>: 6-Cylinder Diesel                                                                             | Sale Type<br>Open Recall                                                  | : Pending Online<br>: No                                                                                |  |
|                        | NO<br>IMAGE<br>AVAILABLE<br>Coation<br>Cylinders            | : 2015 / RAM / 2500<br>: 3C6UR5CJ9FG689184<br>: Truck<br>: FARMINGTON AUTO<br>AUCTION - Farmington NM<br>: 8-Cylinder Gas                       | Fuel Type<br>Miles<br>Sale Date<br>Sale Type<br>Open Recall               | : Gasoline<br>: 79323<br>: 01/27/2021<br>: Live Auction<br>: No                                         |  |
|                        | Year / Make / Model<br>VIN<br>Type<br>Location<br>Cylinders | : 2012 / FORD / F150<br>: 1FTMF1CM8CKE09201<br>: Truck<br>: DEALERS AUTO AUCTION<br>MURFREESBORO -<br>Murfreesboro TN<br>: 6-Cylinder Flex Fuel | Fuel Type<br>Miles<br>Sale Date<br>Sale Type<br>Open Recall               | : Ethanol/Unleaded gasoline<br>(E85) Flexible Fuel<br>: 18850<br>: 01/20/2021<br>: Live Auction<br>: No |  |
|                        | Year / Make / Model<br>VIN<br>Type<br>Location<br>Cylinders | : 2008 / INTERNATIONAL /<br>7000<br>: HTWXAHT18J641225<br>: Truck<br>: DEALERS AUTO AUCTION<br>OF MOBILE - Mobile AL<br>: 6-Cylinder Diesel     | Fuel Type<br>Miles<br>Sale Date<br>Sale Type<br>Open Recall               | : Diesel<br>: 74567<br>: 01/28/2021<br>: Live Auction<br>: No                                           |  |
|                        | Year / Make / Model<br>VIN<br>Type<br>Location<br>Cylinders | : 2007 / INTERNATIONAL /<br>7000<br>: 1HTWBAAL97J441488<br>: Truck<br>FARMINGTON AUTO<br>AUCTION - Farmington NM<br>:                           | Fuel Type<br>Miles<br>Start Date<br>Sale Date<br>Sale Type<br>Open Recall | : Diesel<br>: 58849<br>: 01/07/2021<br>: 01/14/2024<br>: Online<br>: No                                 |  |
|                        | Year / Make / Model<br>VIN<br>Type<br>Location<br>Cylinders | : 2016 / DODGE / DURANGO<br>: 1C4RDJAG8GC455734<br>: Truck<br>: FARMINGTON AUTO<br>AUCTION - Farmington NM<br>: 6-Cylinder Gas                  | Fuel Type<br>Miles<br>Sale Date<br>Sale Type<br>Open Recall               | : Gasoline<br>: 73135<br>: 01/27/2021<br>: Live Auction<br>: No                                         |  |